# ИНСТРУКЦИЯ ДЛЯ УЧАСТИЯ В ОНЛАЙН-КУБКЕ Дата проведения: 20 апреля в 10:00 (по мск)

Важно! Все пункты инструкции необходимо выполнять последовательно!

Сначала регистрацию проходит координатор, а затем ученики

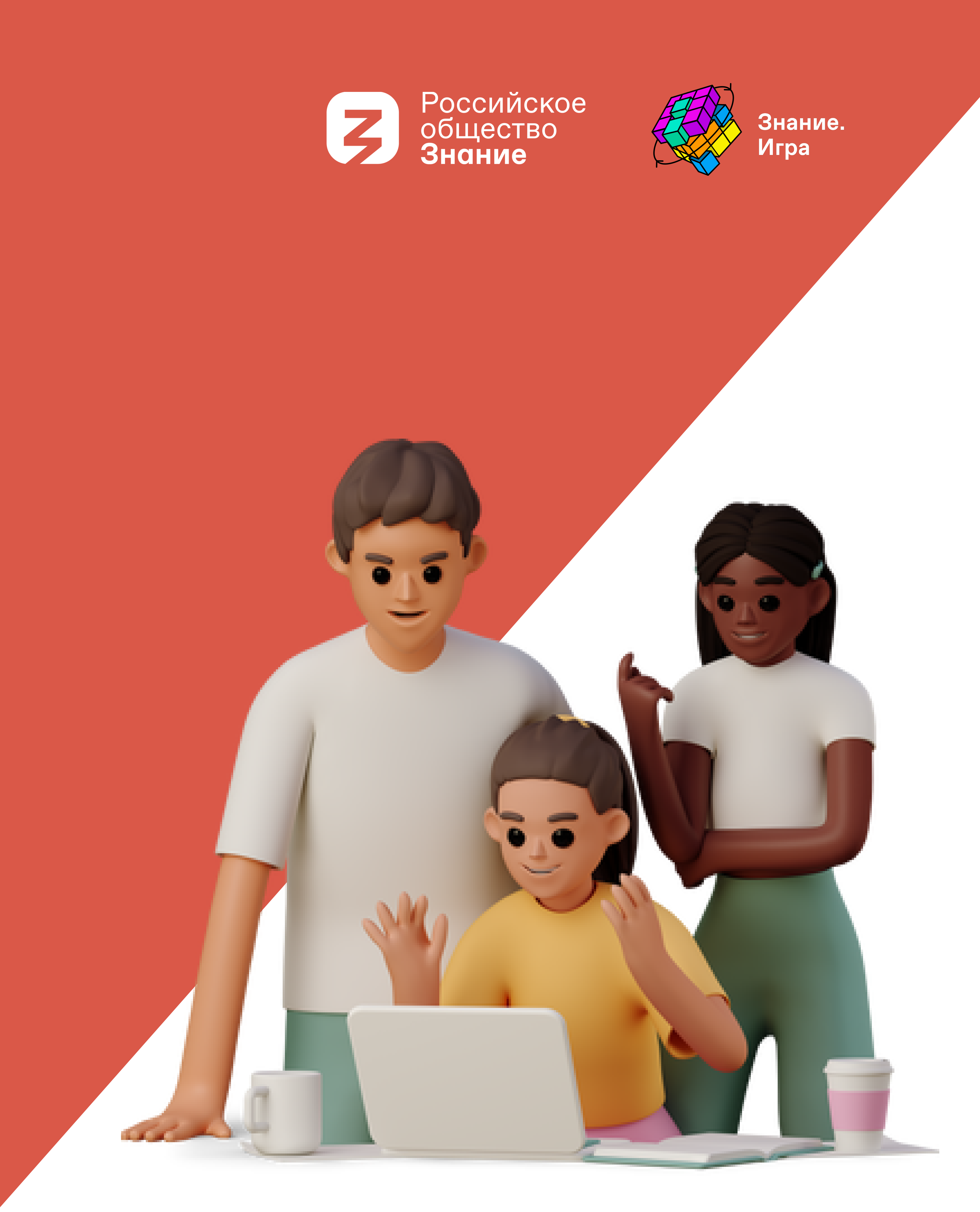

## Для участия вам необходимо: Координатору необходимо пройти регистрацию на платформе «Лига.Знаний»

Важно! Если вы уже были зарегистрированы, то зайдите в личный кабинет и переходите к Пункту 8 Шага 1

2. Нажимаем «Вступить в игру»

1. Заходим на сайт: https://ligaznaniy-shkola.znanierussia.ru/

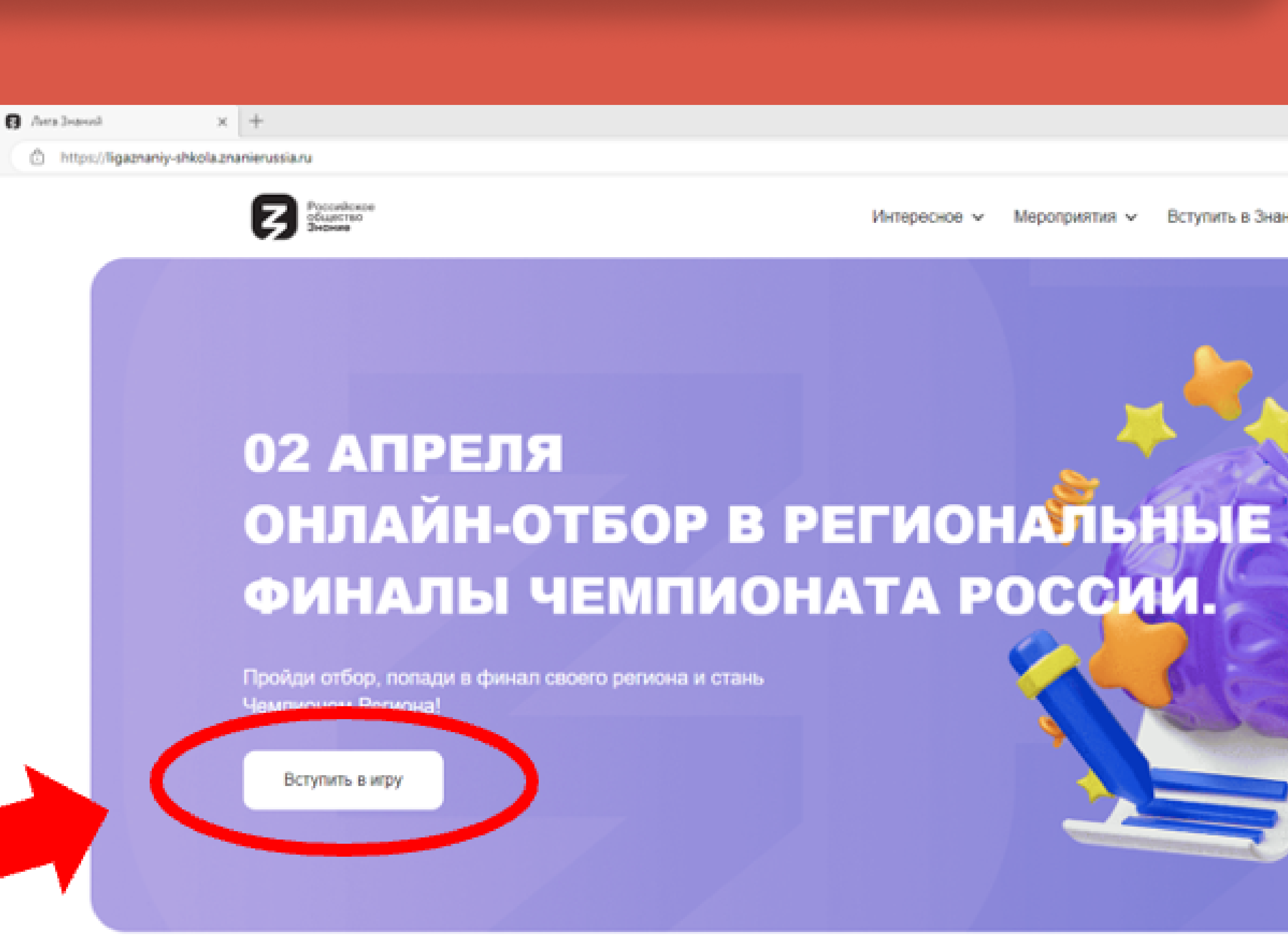

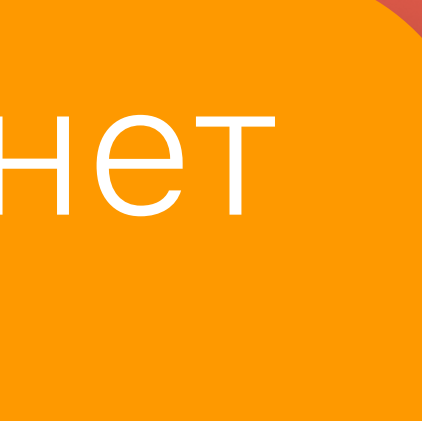

0 0 ¢ G Интересное 🗸 Мероприятия 🗸 Вступить в Знание 🗸 🔒 Войти 📃

## Заполняем поля • **Φ**//**Ο**

| Фамилия*                                                            | Има*                                                                  |  |
|---------------------------------------------------------------------|-----------------------------------------------------------------------|--|
| Укажите фамилию                                                     | Укажите имя                                                           |  |
| обязательное по                                                     | обязательное поле                                                     |  |
| Укажите отчество                                                    |                                                                       |  |
| Адрес                                                               |                                                                       |  |
| Начните вводить адр                                                 | ес – Поиск                                                            |  |
| Школа / СПО / Колле,                                                | дж*                                                                   |  |
| Введите название Ва                                                 | шей школы/колледжа                                                    |  |
| Email*                                                              |                                                                       |  |
| Укажите Bauremail                                                   |                                                                       |  |
| Нажимал Зарегистриро<br>моих персональных дая<br>конфиденциальности | оваться, я даю согласие на обработку<br>нных и соглашаюсь с политикой |  |
|                                                                     |                                                                       |  |
| 3a                                                                  | регистрироваться                                                      |  |

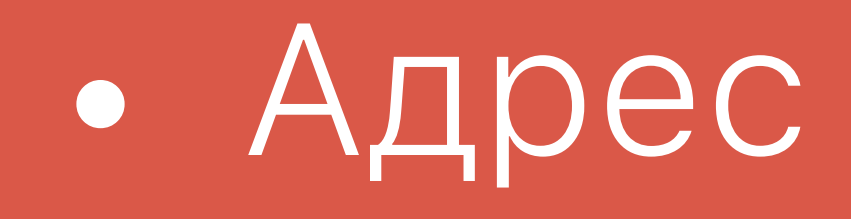

### Важно! Указываем адрес ОБРАЗОВАТЕЛЬНОГО УЧРЕЖДЕНИЯ, нажимаем «Поиск»

## Из выпадающего списка выбираем верный

| <b>D</b>           | <u>~</u> |           |             |
|--------------------|----------|-----------|-------------|
| Регистрация        | ObbasoBa | тельной ( | организации |
| 1 of the partition |          |           | opiannoaduu |

| милия*                                                                           | Имя*                                                       |       |
|----------------------------------------------------------------------------------|------------------------------------------------------------|-------|
| Галиахметова                                                                     | Липия                                                      |       |
| гчество*                                                                         |                                                            |       |
| Илсуровна                                                                        |                                                            |       |
| 1pec                                                                             |                                                            |       |
| ул. Гаврилова, 7, Волжси                                                         |                                                            | Поиск |
| Теперь нажмит                                                                    | ter                                                        |       |
| Введите ние Вашей ш                                                              | колы/колледжа                                              |       |
| nail*                                                                            |                                                            |       |
| Укажите Ваш email                                                                |                                                            |       |
| Нажимая Зарегистрироваться<br>моих персональных данных и с<br>конфиланциальности | , я даю согласие на обраб<br>соглашаюсь с <u>политикой</u> | отку  |
| Зарегис                                                                          | трироваться                                                |       |
|                                                                                  |                                                            |       |

## • Наименование образовательного учреждения Свою электронную почту Ставим галочку на обработку данных • Нажимаем «Зарегистрироваться»

| 0 | Российское         |
|---|--------------------|
| 5 | общество<br>Знание |

### Регистрация Образовательной организации

|                                                                                                    | Имя"                              |
|----------------------------------------------------------------------------------------------------|-----------------------------------|
| Галиахметова                                                                                                    | Лил                               |
| тчество"                                                                                                    |                                   |
| Илсуровна                                                                                                    |                                   |
| \дрес                                                                                                    |                                   |
| Респ Марий Эл, г Волжо                                                                                                    | с, ул Гаврило                     |
| Цкопа / СПО / Колледж <sup>*</sup>                                                                                                    |                                   |
| Введите название Вашей                                                                                                    | школы/колл                        |
|                                                                                                    |                                   |
| зоязательное поле                                                                                                    |                                   |
| Email*                                                                                                    |                                   |
| Email*<br>Yeaware Bau email                                                                                                    |                                   |
| Боязательное поле<br>Еmail*<br>Укажите Ваш email<br>обязательное поле                                                                                  |                                   |
| Соязательное поле<br>Еmail*<br>Укажите Ваш email<br>Соязательное поле<br>Кажимая Экрепистрировальное<br>нахимая Экрепистрировальное<br>конфициальности | ся, я даю согла<br>и соглашаюсь ( |

д7 🔻 🛛 Поиск

на обработку нтивой

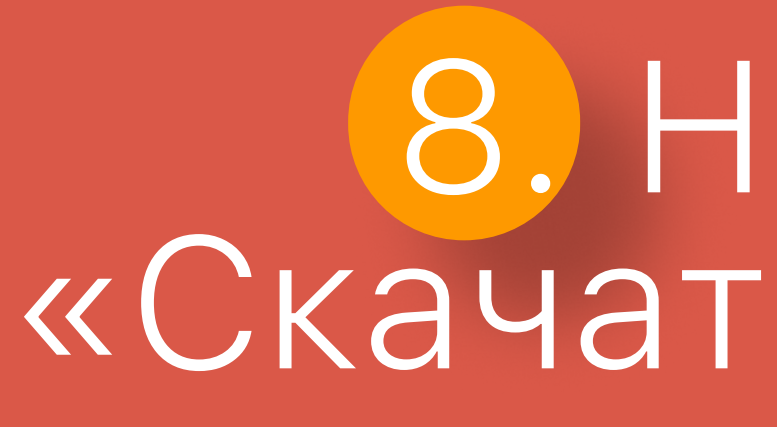

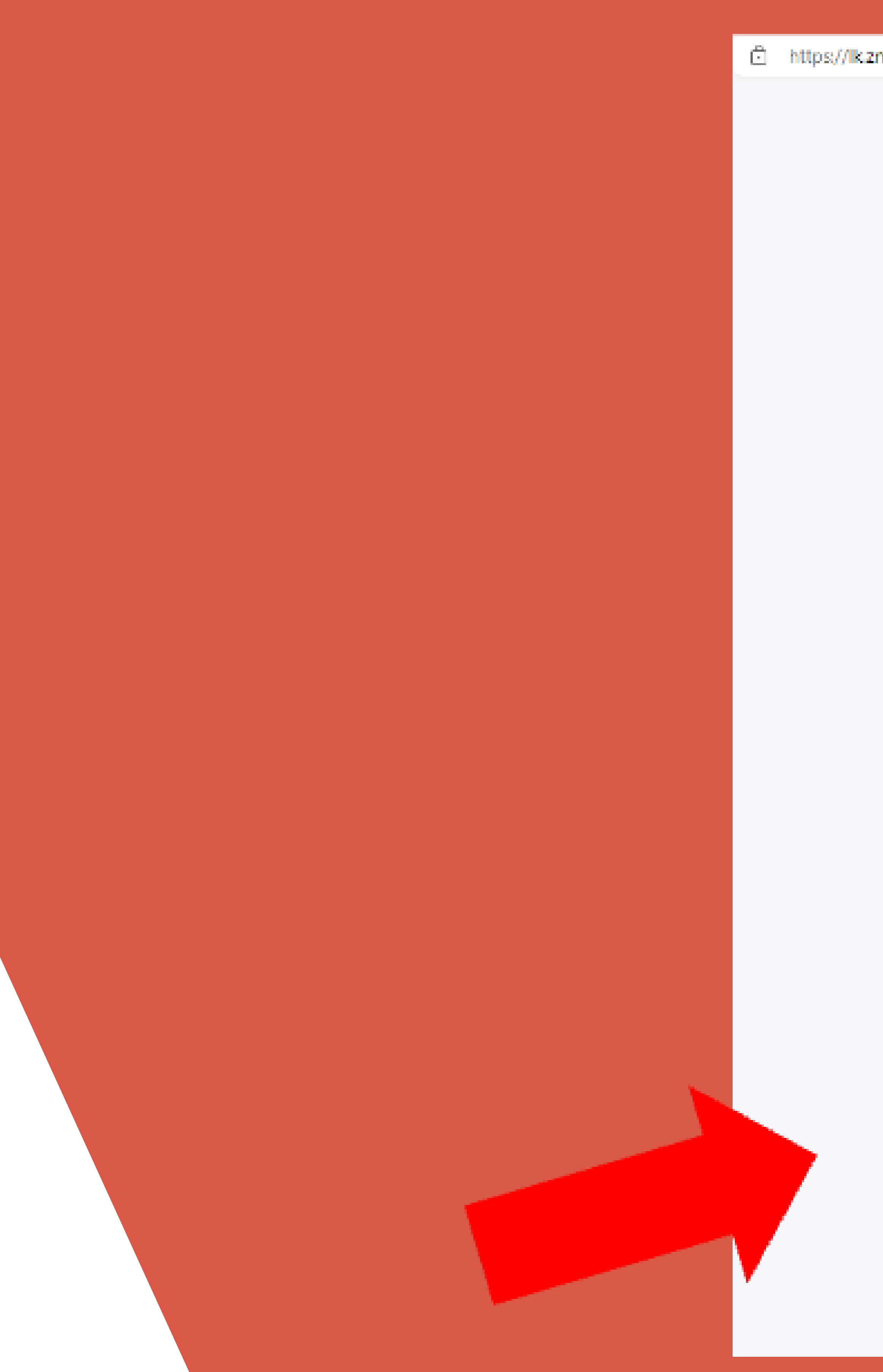

# 8. Нажимаем кнопку «Копировать ссылку» или кнопку «Скачать Qr-код» и отправляем КАЖДОМУ участнику команды

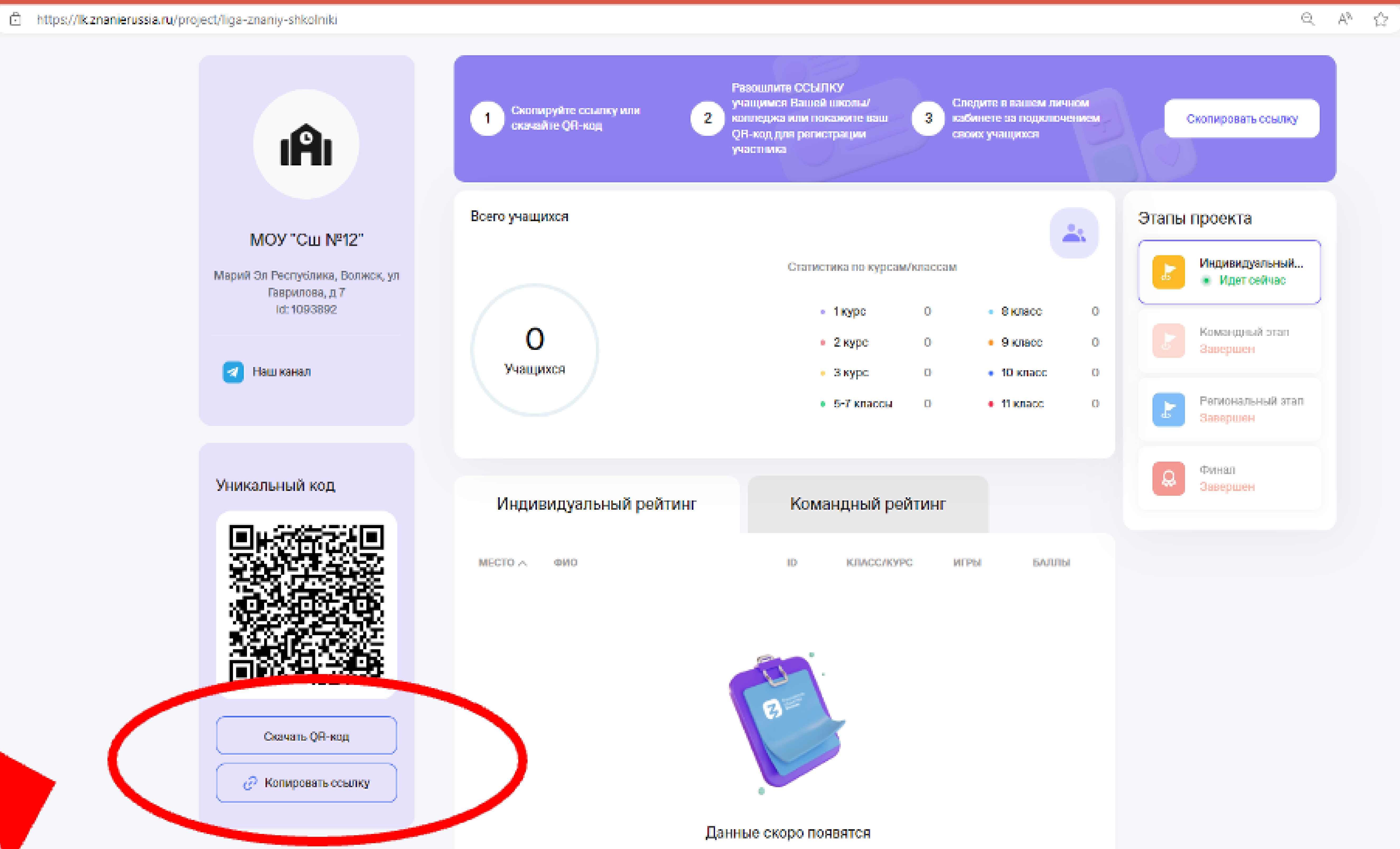

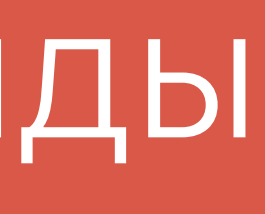

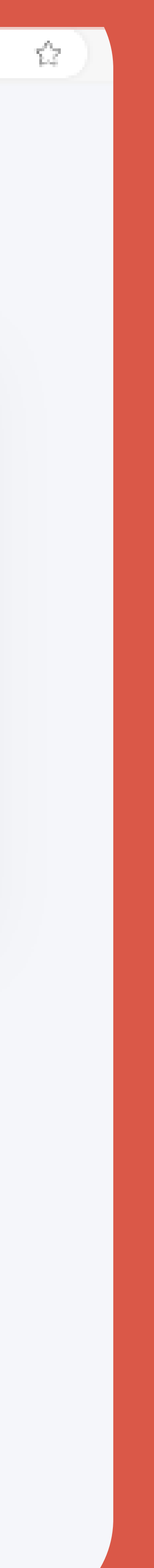

# $\square a \Gamma 2$

## 1. Регистрация УЧАСТНИКОВ команды • Проходим по ссылке от своего координатора • Указываем свой телефон • Нажимаем «Получить код»

### Войти на платформу

### Введите номер телефона

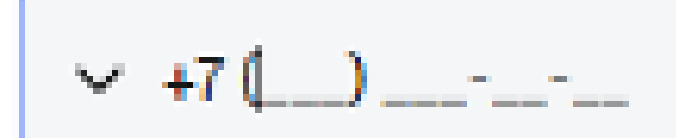

Получить код

Войти другим способом

### 2. Вносим код, который пришёл на телефон в СМС

### Войти на платформу

Введите код из смс, отправленный на номер +7 (961) 379-46-35 Изменить

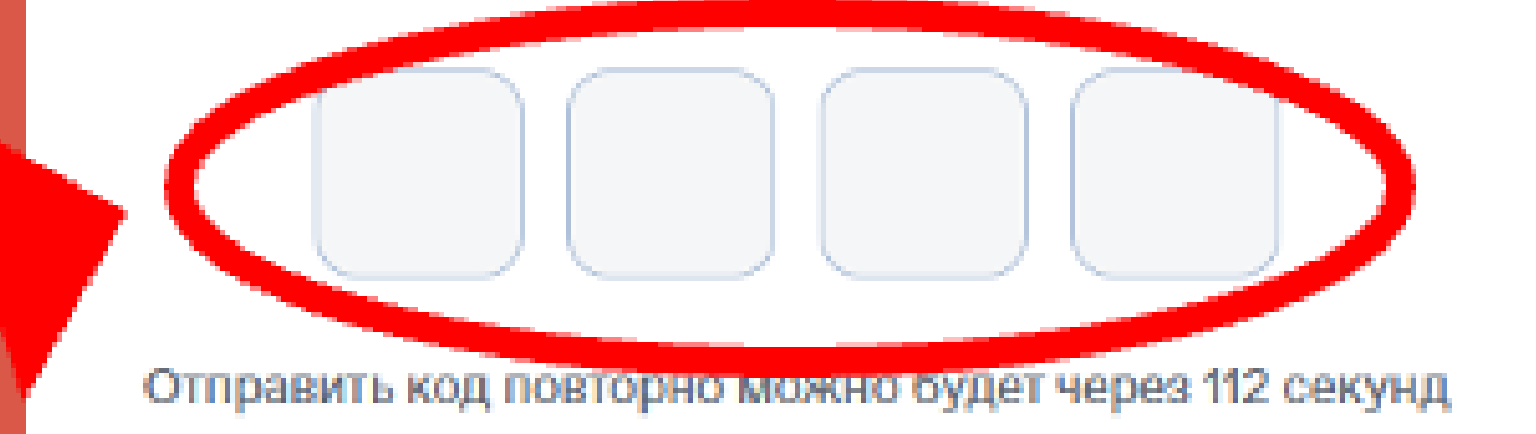

## З. Заполняем поля: • Ник • Пол Класс или курс Указать свой электронный адрес • Поставить галочку на согласие ОД • Нажать «Зарегистрироваться»

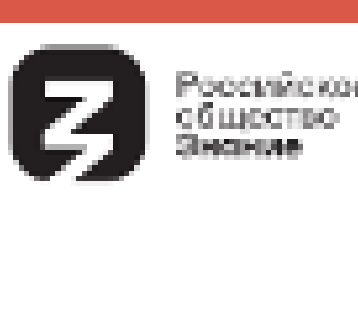

|                  | •                     |
|------------------|-----------------------|
| икнейм           | A*                    |
| Укажи            | те Ваш никнейм        |
| бязатель<br>ОЛ*  | ное поле              |
| ) мужа<br>ласс/К | жой 🧼 Женский<br>урс* |
| Выбер            | ите свой класс/курс 🔻 |
| mail*            |                       |
|                  | te Baw email          |
| укажи            |                       |

# После регистрации личного кабинета у участников будут индивидуальные **ЗНАНИЕ ID**

необходимые для регистрации в дальнейшем!

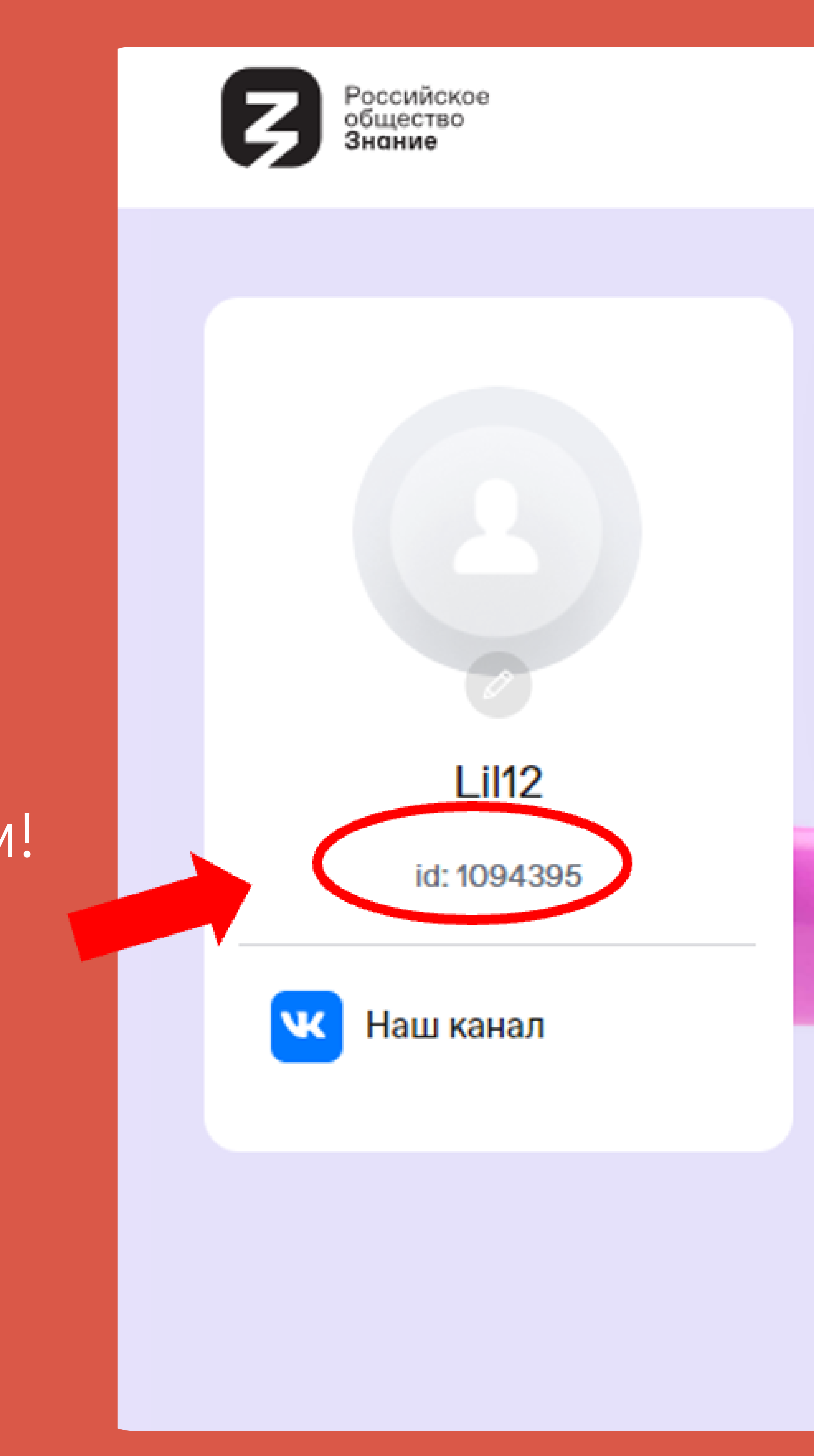

### Индивидуальны

Мои горизонты ЮФО, С ЦФО, СКФО Игра №16-

## О баллов

Завершена

Индивидуальны

MECTO A ΦΝΟ

## 3. Нажимаем «Регистрация координатора»

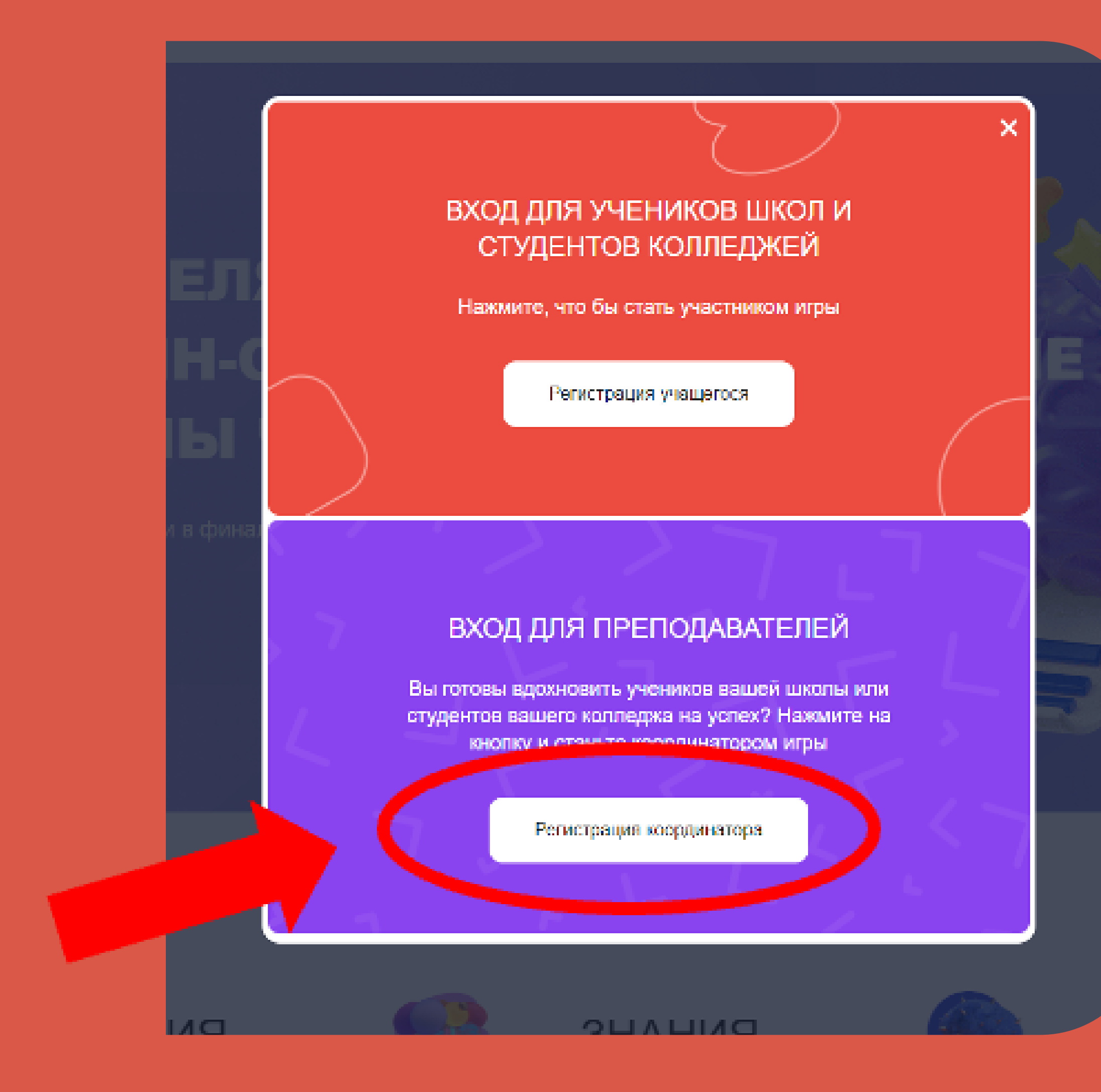

### . В поле вводим свой 4 номер телефона, нажимаем «Получить код»

### Войти на платформу

Введите номер телефона

✓ +7 (\_\_) \_\_-----Получить код

Войти другим способом

# 5. Ставим галочку, нажимаем «Получить код»

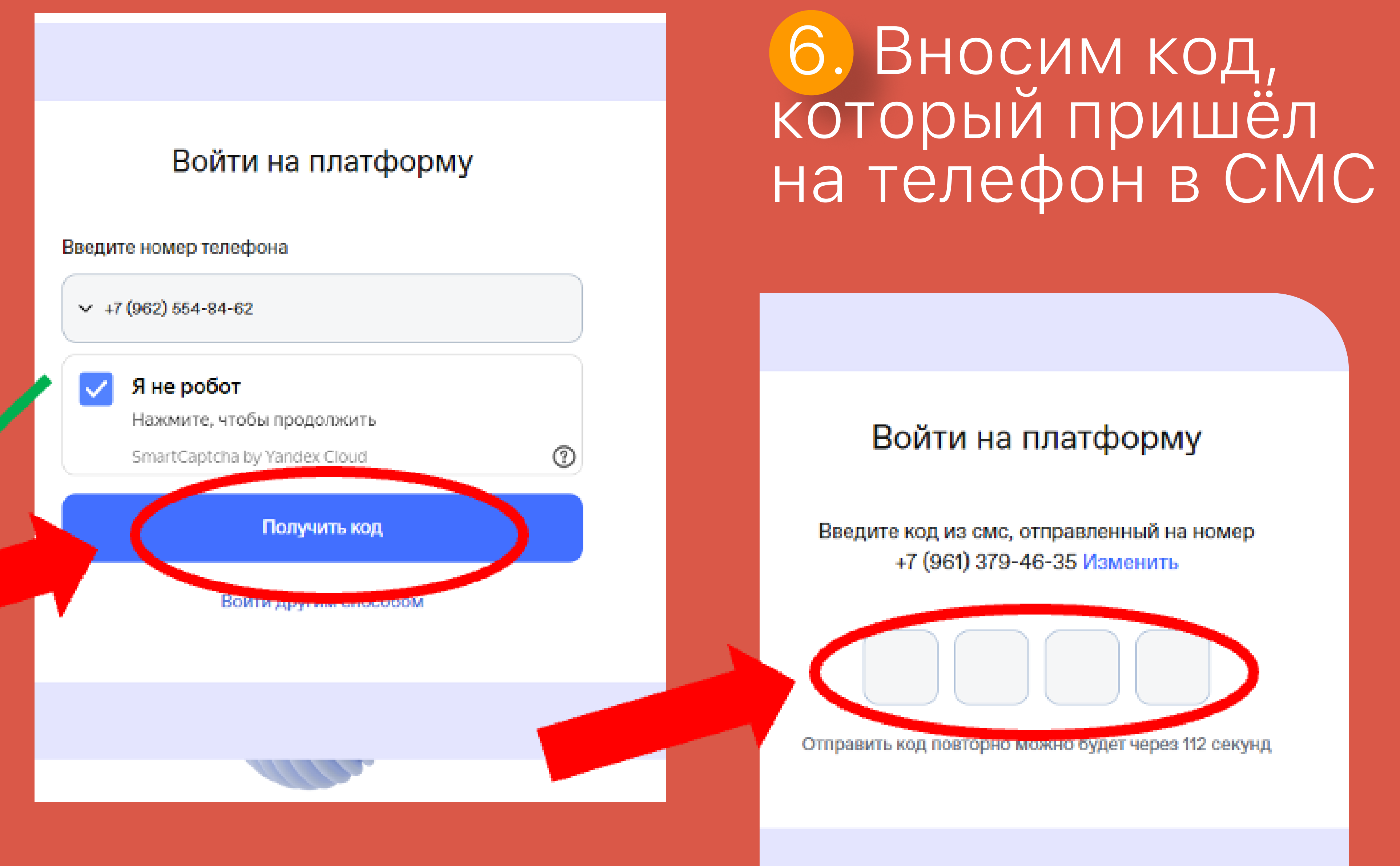